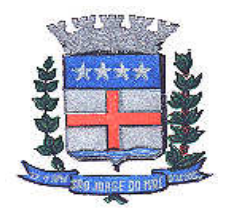

PREFEITURA MUNICIPAL DE SÃO JORGE DO IVAÍ PRAÇA SANTA CRUZ, nº 249 – CENTRO – FONE (44) 3243-1157 CNPJ nº: 76.282.649/0001-04 São Jorge do Ivaí – Estado do Paraná CEP: 87190-000

## MANUAL PARA GERAR, EMITIR, CANCELAR E CONSULTAR GUIA.

1º Passo (Gerar Guia): Após ter feito Login no sistema pelo usuário cadastrado anteriormente, clicar na aba "Guia de Pagamento". > Gerar guia. Conforme foto abaixo.

| PREFEITURA MUNICIPAL | . SÃO JOI | IGE DO IVAÍ > PREFEITURA MUNICIPAL DE SÃO JORGE DO IVAÍ > Página inicial                                                                                                    |
|----------------------|-----------|----------------------------------------------------------------------------------------------------|
| 🖇 Nota fiscal        | Ŧ         | AVISO IMPORTANTE     Atualização do Java para assinatura de notas eletrônicas                                                                                                    |
| <b>Q</b> Tomadores   |           | A partir do dia 22 de março de 2016, o assinador de notas fiscais do e-Nota Fly funcionará somente em computadores<br>que tenham o Java instalado ou superior.<br>Esta medida se faz necessária devido a substituição do algoritmo SHA-1 por outro de tecnologia superior. Seu uso como<br>um algoritmo hashing para assinaturas foi desestimulado e não é mais uma prática recomendada. Muitas empresas como<br>a Microsoft e o Google já anunciaram políticas para a extinção dos certificados SHA-1. Como parte desta iniciativa, |
| RPS                  | ٣         | tambem estamos migrando para os certificados SHA-2, mantendo os niveis mais altos de integridade e segurança de<br>dados para os nossos clientes.                                                                                                    |
| 🚽 Guia de pagamento  | Υ.        | Clique aqui se tiver dúvidas sobre instalação do Java no Windows.<br>Clique aqui se tiver dúvidas sobre instalação do Java no Linux.<br>Clique aqui se tiver dúvidas sobre instalação do Java no MAC.                                                                                                    |
| 🗘 Opções             |           | Lembramos que sem a atualização do Java 8 ou superior, não será possível assinar notas fiscais pelo e-Nota Fly.                                                                                                    |
|                      |           | Atenciosamente,<br>Betha Sistemas.                                                                                                    |

PREFEITURA MUNICIPAL SÃO JORGE DO IVAÍ > PREFEITURA MUNICIPAL DE SÃO JORGE DO IVAÍ > Página inicial

| 🖇 Nota fiscal                                                                                                    | * < | AVISO IMPORTANTE Atualização do Java para assinatura de notas eletrônicas A socio do la 2016, o socio dos do socio do socio do socico do socio do socio do socio do socio do socio do socio do socio |
|----------------------------------------------------------------------------------------------------|-----|----------------------------------------------------------------------------------------------------|
| A Tomadores                                                                                                    |     | a parti do la 22 de março de 2006, o asimatorio de notas notas do enclas do enclas do enclas do enclas a subst<br>que tenham o Java instalado na versão 8 ou superior.<br>Esta medida se faz necessária devido a substituição do algoritmo SHA-1 por outro de tecnologia superior. Seu uso como<br>um algoritmo hashing para assinaturas foi desestimulado e não é mais uma prática recomendada. Muitas empresas como<br>a Microsoft e o Google já anunciaram políticas para a extinção dos certificados SHA-1. Como parte desta iniciativa,                                                                                                    |
| RPS                                                                                                    | Ŧ   | também estamos migrando para os certificados SHA-2, mantendo os níveis mais altos de integridade e segurança de<br>dados para os nossos clientes.<br>Clique aqui para baixar o Java.                                                                                                    |
| 🔜 Guia de pagamento                                                                                                    | *   | Clique aqui se tiver dúvidas sobre instalação do Java no Windows.<br>Clique aqui se tiver dúvidas sobre instalação do Java no Linux.<br>Clique aqui se tiver dúvidas sobre instalação do Java no MAC.                                                                                                    |
| <ul> <li>&gt; Gerar guia</li> <li>&gt; Emitir guia</li> <li>&gt; Cancelar guia</li> <li>&gt; Concultor guia</li> </ul> |     | Lembramos que sem a atualização do Java 8 ou superior, não será possível assinar notas fiscais pelo e-Nota Fly.<br>Atenciosamente,<br>Betha Sistemas.                                                                                                    |
| 7 Consultar guia                                                                                                    |     | Para atualizar suas informações de contato, acesse a opção Dados do Contribuinte.                                                                                                    |
| 🗘 Opções                                                                                                    | ×   |                                                                                                    |

**2º Passo (Gerar Guia):** Abrirá uma "janela", na qual aparecerá o exercício e a competência da guia. Favor conferir as informações, e clicar em Gerar Guia, destacado na foto.

| 🖇 Nota fiscal       | <b>₩</b> < | Gera    | r guia       |           |            |             |                  | Dúvidas         | ? Assista ao tutorial |
|---------------------|------------|---------|--------------|-----------|------------|-------------|------------------|-----------------|-----------------------|
| <b>C</b> Tomadores  |            | Exercío | io:          |           |            |             |                  |                 |                       |
| RPS                 | v          | Servi   | ços prestado | s Taxas d | iversas    |             |                  |                 |                       |
| 🖬 Guia de pagamento | Ŧ          | Co      | mpetências   |           |            |             |                  |                 |                       |
| <b>.</b>            |            |         | Ação         | Descrição | Vencimento | Nº de notas | Valor do serviço | Base de cálculo | Valor do imposto      |
| T LIDCOOC           | <b>v</b>   |         |              |           |            |             |                  |                 |                       |

Após clicar em Gerar Guia, abrirá outra "janela" de Resumo para geração de guia de pagamento, conferir novamente os dados, e clicar em **CONFIRMAR.** 

| 🕄 Nota fiscal       | * < | Gerar guia                |                     | Dúvidas? Assista ao tutorial 돈 |
|---------------------|-----|---------------------------|---------------------|--------------------------------|
| <b>G</b> Tomadores  |     | Resumo para geração d     | a guia de pagamento |                                |
|                     |     | Competência:              |                     |                                |
| RPS                 | ٣   | Janeiro                   |                     |                                |
| Tula da escamante   |     | Número de notas emitidas: |                     |                                |
| 🖬 Guia de pagamento |     | 3                         |                     |                                |
| Oncões              |     | Valor do serviço:         | Base de cálculo:    | Valor do ISS:                  |
| opyoes              | - C | 60,00                     | 60,00               | 3,00                           |

**OBS:** Os dados que apareceram neste manual são somente como modelo, foi usado apenas para ilustrar o manual.

**3º Passo (Gerar Guia):** Atentar-se na mensagem que aparecerá dizendo que a guia de pagamento foi gerada.

| 🖇 Nota fiscal     | * | Ger          | ar guia    | 1             |               |             |                  | Dùvidas         | ? Assista ao tutorial |
|-------------------|---|--------------|------------|---------------|---------------|-------------|------------------|-----------------|-----------------------|
| S Tomadores       |   | 4            | Guia de pa | igamento gera | ada           |             |                  |                 |                       |
| RPS               | * | Exer<br>2017 | cício:     |               |               |             |                  |                 |                       |
| Guia de pagamento | Ŧ | Ser          | viços pre  | stados Ta     | axas diversas |             |                  |                 |                       |
| Opções            | w | c            | ompetêr    | icias         |               |             |                  |                 |                       |
|                   |   |              | Acão       | Descricão     | Vencimento    | Nº de notas | Valor do servico | Base de cálculo | Valor do imposto      |

Se a mesma aparecer, clicar em "Emitir Guia".

| 3 Nota fiscal                    | v | Atualização do Java para assinatura de notas eletrônicas                                                                                                    |
|----------------------------------|---|----------------------------------------------------------------------------------------------------|
| <b>O</b> Tomadores               |   | A partir do dia 22 de março de 2016, o assinador de notas fiscais do e-Nota Fly funcionará somente em computadores que tenham o Java instalado na versão 8 ou superior.<br>Esta medida se faz necessária devido a substituição do algoritmo SHA-1 por outro de tecnologia superior. Seu uso como um algoritmo hashing para assinaturas foi desestimulado e não é mais uma prática recomendada. Muitas empresas como a Microsoft e o Google já anunciaram políticas para a esta necia para a casa de a versão se para esta inciciativa. |
| RPS                              | v | tambem estamos migrando para os certificados SHA-2, mantendo os niveis mais altos de integridade e segurança de<br>d'ados para os nosos clientes.<br>Clique aquí para baixar o Java.                                                                                                    |
| 🖬 Guia de pagamento              | v | Clique aqui se tiver dúvidas sobre instalação do Java no Windows.<br>Clique aqui se tiver dúvidas sobre instalação do Java no Linux.<br>Clique aqui se tiver dúvidas sobre instalação do Java no MAC.                                                                                                    |
| > Gerar guia                     |   | Lembramos que sem a atualização do Java 8 ou superior, não será possível assinar notas fiscais pelo e-Nota Fly.                                                                                                    |
| > Emitir guia<br>> Cancelar guia |   | Atenciosamente,<br>Betha Sistemas.                                                                                                    |
| > Consultar guia                 |   |                                                                                                    |

4º Passo (EMITIR GUIA): Logo após ter clicado em "Emitir Guia" abrirá a seguinte tela.

| 🖇 Nota fiscal       | * < | Emitir           | Guia       |              |               |             |                  |            | Dúvidas? As    | sista ao tutorial |
|---------------------|-----|------------------|------------|--------------|---------------|-------------|------------------|------------|----------------|-------------------|
| Tomadores           |     | Ano de e<br>2017 | exercício: |              |               |             |                  |            |                |                   |
| RPS                 | v   | Guias            | de ISSQN   | Guias do Aut | o de infração | Guias de    | Taxas diversas   |            |                |                   |
| 🖬 Guia de pagamento | *   | Guia             | s de pagan | nento        |               |             |                  |            |                |                   |
|                     |     | Ação             | Descrição  | Vencimento   | Nº da guia    | Nº de notas | Valor do imposto | Acréscimos | Tx. Expediente | Total a pagar     |
| <b>P</b> Opções     | Ψ.  | 8                | Janeiro    | 20/02/2017   | 2             | 3           | 3,00             | 0,00       | 0,00           | 3,00              |

Clicar no item que simboliza uma impressora destacado na foto acima.

5º Passo (EMITIR GUIA): Abrirá a seguinte tela, para que possa imprimir a guia.

| tps://e-gov.betna.com.br/e-nota/reportasync.taces/preteiturasjival_g                                                                                                    | juia-pagamnento_1            | 485878186528         | .pdf                           |                             |            |  |
|----------------------------------------------------------------------------------------------------|------------------------------|----------------------|--------------------------------|-----------------------------|------------|--|
|                                                                                                    |                              |                      |                                |                             |            |  |
|                                                                                                    |                              |                      |                                |                             |            |  |
|                                                                                                    |                              |                      |                                |                             |            |  |
| Instruções: Imprima em impressora                                                                                                    | jato de tinta (ink jet) ou l | aser em qualidade r  | normal ou alta. Não use modo   | econômico.                  |            |  |
| Por favor, configure as                                                                                                    | margens esquerda e dire      | ita para 17mm . Util | ize folha A4 (210 x 291 mm) or | u Carta (216 x 279 mm).     |            |  |
| Corte na linha indicada                                                                                                    | Não rasure, risque fure o    | ou dobre a região or | nde se encontra o código de ba | arras.                      |            |  |
| Estado do Para                                                                                                    | ná                           |                      | n cal                          | Data: 3                     | 31/01/2017 |  |
| Guia de Pagament                                                                                                    | NUNICIPAL SAU                | JORGE DU             | IVAI                           |                             |            |  |
|                                                                                                    |                              |                      |                                | RECIBO DO                   | SACADO     |  |
| Ĩ                                                                                                    | 8173000                      | 0000-4 030           | 04109201-3 70220               | 000298-9 7800000            | 0001-5     |  |
| LOCAL DE PAGAMENTO                                                                                                    | 1 517 5000                   | 0000 4 000           | 01100201-010220                | DATA DE VENCIMENTO          |            |  |
| Pagamento somente na Agencia do<br>cecevre                                                                                                    | Banco do Brasil              |                      | OPPONES                        | ABÊNDA / CÔDIDO DO CEDENTE  | 0/02/2017  |  |
| PREFEITURA MUNICIPAL SÃO JO                                                                                                    | RGE DO IVAÍ                  | ACRITE               | 76.282.649/0001-04             | 2637<br>NDRSONEMERO         | 7/5325-2   |  |
| 31/01/2017 298780                                                                                                    | Camê                         | Sim                  | 31/01/2017                     | 0                           | 00298780   |  |
| Janeiro                                                                                                    | 999                          | Real                 | 60,00                          | (4) WEDR DO DOCUMENTO       | 3,00       |  |
| INSTRUÇÕES (TEXTODE RESPONSABILISADE DO CEDER<br>Receita: Imposto Sobre Serviço -                                                                                                    | ine)<br>ISS                  | VENCIME              | NTO ORIGINAL: 20/02/2017       | (+) DESCONTOS / ABATIMENTOS |            |  |
|                                                                                                    |                              | VALOR D              | O IMPOSTO 3,00                 | (*) COMMEÇÃO                | 0.00       |  |
|                                                                                                    |                              | SALDO U              | TILIZADO                       | (*) JUROS                   | 0.00       |  |
|                                                                                                    |                              |                      |                                | (+) NULTA                   | 0.00       |  |
| Execucao, por administracao, empr                                                                                                    | eitada ou subempreitada      | , de obras de constr | ucao civil, hidraulica ou      | (H) VALOR COBRADO           |            |  |
| eletrica e de outras obras semeinan<br>skokoo:                                                                                                    | tes, inclusive sondagem,     | penuracao de poco    | os, escavacao, drenagem e      | 15.004                      |            |  |
| PREFEITURA MUNICIPAL DE SÃO                                                                                                    | JORGE DO IVAÍ                | C                    | PF/CNPJ: 76.282.649/0001-04    | NPS: 2,3,4                  |            |  |
| CENTRO                                                                                                    | CEP 87190000                 |                      | São Jorge do Ival - PR         |                             |            |  |
| The state of the state of the s |                              | 1                    | AUTE                           | I VIICAÇÃO MECÂNICA         |            |  |
|                                                                                                    |                              |                      |                                |                             |            |  |
| ( <u>an an an an an an an an an an an an an a</u>                                                                                                    |                              |                      |                                |                             |            |  |
|                                                                                                    | 1                            |                      |                                | FICHA DE COMPE              | ENSAÇÃO    |  |
|                                                                                                    | 8173000                      | 0000-4 030           | 04109201-3 70220               | 000298-9 7800000            | 0001-5     |  |
| Pagamento somente na Agencia do                                                                                                    | Banco do Brasil              |                      |                                | DATA DE VENCIMENTO          | :0/02/2017 |  |
|                                                                                                    |                              |                      | CITIONIU                       | ADÊNCIA / CÔDIGO DO CEDENTE |            |  |
| PREFEITURA MUNICIPAL SÃO JO                                                                                                    | RGE DO IVAÍ                  |                      | 76.282.649/0001-04             | 203                         | 1775325-2  |  |

E por fim, para imprimir, basta clicar no item destacado na foto abaixo, e efetuar o pagamento na Agência do Banco do Brasil, ou agentes credenciados do mesmo.

| prefeiturasjiv | i guia-pagamento 145587818628.pdf - Google Chrome<br>tos://a-mou betha.com.bc/a-nota/reportasupc faces/ntefeiturasiwai_muia-pagamento_1485878186528.pdf |                                                        |                                                                          |                                                                                   |                                                                         |                                                                                              |                                                 |          |   |   |   |  |  |
|----------------|----------------------------------------------------------------------------------------------------|--------------------------------------------------------|--------------------------------------------------------------------------|-----------------------------------------------------------------------------------|-------------------------------------------------------------------------|----------------------------------------------------------------------------------------------|-------------------------------------------------|----------|---|---|---|--|--|
| Seguro   h     | https://e-gov.betha.com.br/e-nota/repo                                                                                                    | irtasync.faces/                                        | orefeiturasjivai_g                                                       | guia-pagamnento_                                                                  | 1485878186528.                                                          | pdf                                                                                          |                                                 |          |   |   |   |  |  |
| prefeituras    | isjivai_guia-pagamnento_14858781865                                                                                                    | i28.pdf                                                |                                                                          |                                                                                   | 1 / 1                                                                   |                                                                                              |                                                 |          | ¢ | ÷ | ÷ |  |  |
|                |                                                                                                    | Instruções: Im<br>Po<br>Co                             | prima em impressora<br>r favor, configure as i<br>rte na linha indicada. | i jato de tinta (ink jet) ou<br>margens esquerda e dir<br>Não rasure, risque fure | laser em qualidade n<br>eita para 17mm . Utiliz<br>ou dobre a região on | ormal ou alta. Não use modo<br>ze folha A4 (210 x 291 mm) o<br>de se encontra o código de b: | econômico.<br>u Carta (216 x 279 mm).<br>urras. |          |   |   |   |  |  |
|                |                                                                                                    |                                                        | stado do Para<br>REFEITURA M<br>uia de Pagament                          | ná<br>MUNICIPAL SÃO<br>º                                                          | D JORGE DO                                                              | IVAÍ                                                                                         | Data: 31/0                                      | 1/2017   |   |   |   |  |  |
|                |                                                                                                    |                                                        | Ĩ                                                                        | 047000                                                                            | 00000 4 0000                                                            | 4400004 0 70000                                                                              | RECIBO DO SA                                    | CADO     |   |   |   |  |  |
|                |                                                                                                    |                                                        |                                                                          | 81/300                                                                            | 00000-4 0300                                                            | 04109201-3 70220                                                                             | 000298-9 7800000000                             | )1-5     |   |   |   |  |  |
|                |                                                                                                    | Pagamento so                                           | mente na Agencia do                                                      | Banco do Brasil                                                                   |                                                                         |                                                                                              | 20/02                                           | /2017    |   |   |   |  |  |
|                |                                                                                                    | PREFEITURA                                             | MUNICIPAL SÃO JO                                                         | O JORGE DO IVAI 76.282.649/0001-04 2637 / 5325-2                                  |                                                                         |                                                                                              |                                                 |          |   |   |   |  |  |
|                |                                                                                                    | 31/01/2017                                             | 298780                                                                   | Camé                                                                              | Sim                                                                     | 31/01/2017                                                                                   | NOSSO NÚMERO<br>00029                           | 8780     |   |   |   |  |  |
|                |                                                                                                    | Janeiro                                                |                                                                          | CARTERA<br>999                                                                    | Real                                                                    | BASE DE CALOULO<br>60.00                                                                     | (+) VALOR DO DOCUMENTO                          | 3.00     |   |   |   |  |  |
|                |                                                                                                    | NSTRUÇÕES (TEXTOCE                                     | RESPONSABILIDADE DO CEDER                                                | 188                                                                               | VENCIME                                                                 | NTO ORIGINAL - 20/02/2017                                                                    | (-) DEBCONTOS / ABATIMENTOS                     |          |   |   |   |  |  |
|                |                                                                                                    | interesta. Impo                                        |                                                                          |                                                                                   | VALOR DO                                                                | D IMPOSTO 3,00                                                                               | (*) CORREÇÃO                                    |          |   |   |   |  |  |
|                |                                                                                                    |                                                        |                                                                          |                                                                                   | SALDO                                                                   | 11/2400                                                                                      | (*) JUROS                                       | 0,00     |   |   |   |  |  |
|                |                                                                                                    |                                                        |                                                                          |                                                                                   | SALDO UI                                                                | ILIZADO                                                                                      | (+) MULTA                                       | 0,00     |   |   |   |  |  |
|                |                                                                                                    | ATMONDE PRINCIPAL<br>Execucao, por<br>eletrica e de ou | administracao, empr<br>tras obras semelhan                               | eitada ou subempreitad<br>ites, inclusive sondagen                                | a, de obras de constru<br>1, perfuracao de pocos                        | ucao civil, hidraulica ou<br>s, escavacao, drenagem e                                        | (+) VALOR COBRADO                               | 0,00     |   |   |   |  |  |
|                |                                                                                                    | PREFEITURA<br>Praca SANTA                              | MUNICIPAL DE SÃO<br>CRUZ, 249                                            | D JORGE DO IVAÍ                                                                   | CF                                                                      | PF/CNPJ: 76.282.649/0001-04                                                                  | NFs: 2,3,4                                      |          |   |   |   |  |  |
|                |                                                                                                    | CENTRO                                                 |                                                                          | CEP 87190000                                                                      |                                                                         | São Jorge do Ival - PR                                                                       |                                                 |          |   |   |   |  |  |
|                |                                                                                                    |                                                        |                                                                          |                                                                                   | Г                                                                       | AUTE                                                                                         | NTICAÇÃO MECÂNICA                               | <b>-</b> |   |   |   |  |  |
|                |                                                                                                    |                                                        |                                                                          |                                                                                   |                                                                         |                                                                                              |                                                 |          |   |   |   |  |  |
|                |                                                                                                    | ******                                                 |                                                                          |                                                                                   |                                                                         |                                                                                              |                                                 |          |   |   |   |  |  |
|                |                                                                                                    |                                                        | Ĩ                                                                        | 917200                                                                            | 00000 4 0200                                                            | 4100201 2 70220                                                                              | 000200 0 790000000                              | 1.5      |   |   |   |  |  |
|                |                                                                                                    | LOCAL DE PAGAMENTO                                     |                                                                          | 017300                                                                            | 00000-4 0300                                                            | 04109201-370220                                                                              | DATA DE VENCIMENTO                              | 71-5     |   |   | + |  |  |
|                |                                                                                                    | Pagamento so                                           | mente na Agencia do                                                      | o Banco do Brasil                                                                 |                                                                         | OFFICIEN                                                                                     | 20/02<br>405NDA / 00060 D0 0505NTE              | /2017    |   |   |   |  |  |
|                |                                                                                                    | PREFEITURA                                             | MUNICIPAL SÃO JO                                                         | RGE DO IVAÍ                                                                       |                                                                         | 76.282.649/0001-04                                                                           | 2637 / 5                                        | 325-2    |   |   | - |  |  |
|                |                                                                                                    | 31/01/2017                                             | 298780                                                                   | Carné                                                                             | Sim                                                                     | 31/01/2017                                                                                   | NOSSONUMERO<br>00025                            | 8780     |   |   |   |  |  |
|                |                                                                                                    | Janeiro                                                |                                                                          | GARTERA<br>999                                                                    | Real                                                                    | BASE DE CALCULO                                                                              | IN VALOR DO DOCUMENTO                           | 3.00     |   |   |   |  |  |

6º Passo (CANCELAR GUIA): Caso ocorra algum problema e necessitará de "CANCELAR" a guia, basta clicar na aba ao lado "CANCELAR GUIA".

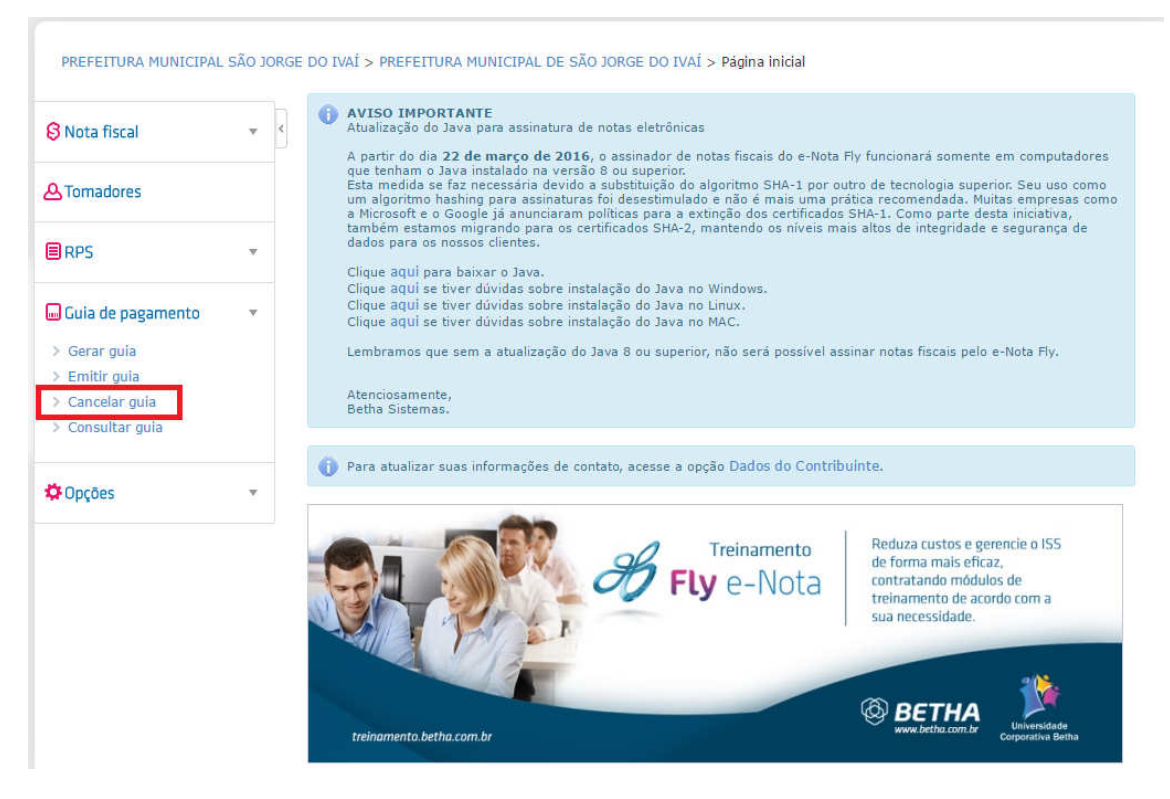

Abrirá uma aba de Guias de ISSQN, onde estará listado a guia que foi gerada no passo anterior.

| 🖇 Nota fiscal       | ▼ < | Cance            | lar Guia   |              |             |             |                  |            | Dúvidas? As    | sista ao tutorial |
|---------------------|-----|------------------|------------|--------------|-------------|-------------|------------------|------------|----------------|-------------------|
| A Tornadores        |     | Ano de e<br>2017 | xercício:  |              |             |             |                  |            |                |                   |
| RPS                 | v   | Guias d          | de ISSQN   | Guias de Tax | as diversas |             |                  |            |                |                   |
| 🖬 Guia de pagamento |     | Guia             | s de pagan | nento        |             |             |                  |            |                |                   |
|                     |     | 👍 Can            | celar guia |              |             |             |                  |            |                |                   |
|                     |     |                  |            |              |             |             | Valor do imposto | Acréscimos | Ty Expediente  | Total a pagar     |
| 🗘 Opções            | ~   | Ação             | Descrição  | Vencimento   | Nº da guia  | Nº de notas | valor do imposto | Acresennos | TA. Expedience | rotar a pagar     |

**7º Passo (CANCELAR GUIA):** Verificar com muita atenção a guia que deseja cancelar, e clicar no "quadradinho" na aba "Ação". Conforme foto abaixo.

| Guias d         | e ISSQN    | Guias de Taxa | as diversas |             |                  |            |                |               |  |  |  |  |
|-----------------|------------|---------------|-------------|-------------|------------------|------------|----------------|---------------|--|--|--|--|
|                 |            |               |             |             |                  |            |                |               |  |  |  |  |
| Guias           | s de pagam | nento         |             |             |                  |            |                |               |  |  |  |  |
| 🔂 Cancelar guia |            |               |             |             |                  |            |                |               |  |  |  |  |
| Ação            | Descrição  | Vencimento    | Nº da guia  | Nº de notas | Valor do imposto | Acréscimos | Tx. Expediente | Total a pagar |  |  |  |  |
|                 | Janeiro    | 20/02/2017    | 2           | 3           | 3,00             | 0,00       | 0,00           | 3,00          |  |  |  |  |
| 🔂 Cano          | celar guia |               |             |             |                  |            |                |               |  |  |  |  |

Após marcado o "quadrado" clicar em **"CANCELAR GUIA".** Conforme foto abaixo.

| Guia  | s de pagan | nento      |            |             |                  |            |                |               |
|-------|------------|------------|------------|-------------|------------------|------------|----------------|---------------|
| 🔂 Can | celar guia |            |            |             |                  |            |                |               |
| Ação  | Descrição  | Vencimento | Nº da guia | Nº de notas | Valor do imposto | Acréscimos | Tx. Expediente | Total a pagar |
|       | Janeiro    | 20/02/2017 | 2          | 3           | 3,00             | 0,00       | 0,00           | 3,00          |
| 🔂 Can | celar guia |            |            |             |                  |            |                |               |

**ATENÇÃO:** Prestar atenção na mensagem que aparecerá em verde avisando que a guia foi cancelada.

| <ul> <li>✓ Guia de pagamento c</li> <li>no de exercício:</li> <li>017</li> <li>Guias de ISSQN G</li> </ul> | cancelada           | s diversas |             |                  |            |                |               |
|----------------------------------------------------------------------------------------------------|---------------------|------------|-------------|------------------|------------|----------------|---------------|
| no de exercício:<br>017<br>Guias de ISSQN G                                                                | ]<br>Guias de Taxas | s diversas |             |                  |            |                |               |
| Guias de ISSQN G                                                                                           | uias de Taxas       | s diversas |             |                  |            |                |               |
|                                                                                                    |                     |            |             |                  |            |                |               |
| Guias de pagamer                                                                                           | nto                 |            |             |                  |            |                |               |
| Ação Descrição V                                                                                           | /encimento          | Nº da guia | Nº de notas | Valor do imposto | Acréscimos | Tx. Expediente | Total a pagar |
| 🛃 Cancelar guia                                                                                            |                     |            |             |                  |            |                |               |

Se a mesma aparecer é por que ocorreu tudo bem.

**OBSERVAÇÃO:** Se caso o prestador de serviços, não efetuar esse procedimento acima todo mês (cujo haja notas geradas no período), o sistema gerará automaticamente **no último dia útil subsequente ao mês anterior.** 

**IMPORTANTE:** O sistema espera até o **último dia útil do mês subsequente** para que o prestador gere a guia manualmente, se o mesmo não fizer, o sistema automaticamente no **último dia útil** gerará a guia, e assim começará a cobrar os devidos encargos conforme apresentado no código tributário do Município, **LEI 14/2000.** 

8º Passo (Consultar Guia): Por fim, para consultar uma guia emitida, basta clicar em "Consultar Guia".

| PREFEITURA MUNICIPAL SÃO JORGE DO IVAÍ > PREFEITURA MUNICIPAL DE SÃO JORGE DO IVAÍ > Consultar Guia |   |                           |       |           |            |                             |            |          |                            |                  |                       |            |                |               |                |                        |
|----------------------------------------------------------------------------------------------------|---|---------------------------|-------|-----------|------------|-----------------------------|------------|----------|----------------------------|------------------|-----------------------|------------|----------------|---------------|----------------|------------------------|
| S Nota fiscal                                                                                       | Ŧ | Con                       | sulta | r Guia    |            |                             |            |          |                            |                  |                       |            |                | Dúv           | ridas? Assistr | a ao tutorial <b>D</b> |
| A Tomadores                                                                                         |   | Ano de exercício:<br>2017 |       |           |            | Situação:<br>N - Não gerada |            |          | Competência:<br>00 - Todas |                  |                       |            |                |               |                |                        |
| RPS                                                                                                 | v | Guias de pagamento        |       |           |            |                             |            |          |                            |                  |                       |            |                |               |                |                        |
| 🖬 Guia de pagamento 🔹                                                                               |   | [} Consultar notas        |       |           |            |                             |            |          |                            |                  |                       |            |                |               |                |                        |
|                                                                                                    |   |                           | Ação  | Descrição | Situação   | Vencimento                  | Nº da guia | Nº de no | otas                       | Valor do serviço | Valor do imposto/taxa | Acréscimos | Tx. expediente | Total a pagar | Pago em        | Valor pago             |
| > Gerar guia                                                                                        |   | 1                         |       | Janeiro   | Não gerada | 20/02/2017                  |            |          | 3                          | 60,00            | 3,00                  | 0,00       | 0,00           | 3,00          |                | 0,00                   |
| > Cancelar guia                                                                                     |   | G Consultar notas         |       |           |            |                             |            |          |                            |                  |                       |            |                |               |                |                        |
| > Consultar guia                                                                                    |   |                           |       |           |            |                             |            |          |                            |                  |                       |            |                |               |                |                        |
| Opções                                                                                              | Ŧ |                           |       |           |            |                             |            |          |                            |                  |                       |            |                |               |                |                        |

**OBS:** Lembrando que os valores que estão aparecendo são apenas como modelo para o manual.

Em caso de dúvidas, favor entrar em contato com a Diretoria De Tributação, Fiscalização e Cadastro. Fone: (44) 3243-1157.